# Diplomata Belgica The Diplomatic Sources from the Medieval Southern Low Countries Concise User's Guide

The database *Diplomata Belgica* (henceforth **DiBe**) constitutes the updated continuation of two prior publications directed by the Belgian Royal Historical Commission: the *Table chronologique des chartes et diplômes imprimés concernant l'histoire de la Belgique*, initiated by Alphonse Wauters and published in eleven volumes between 1866 and 1971, and the CD-ROM *Thesaurus Diplomaticus* (Brepols 1997), edited by Paul Tombeur, Philippe Demonty, Walter Prevenier and Marie-Paul Laviolette in collaboration with the "Comité National du Latin Médiéval" and the former Cetedoc ("Centre de Traitement électronique des Documents") at the Université Catholique de Louvain-la-Neuve.

*DiBe* offers a critical survey of all the diplomatic sources, edited or still unpublished, and issued by both natural persons and legal bodies from the medieval Southern Low Countries. Diplomata Belgica covers present day Belgium as well as those areas which belonged historically to the Southern Low Countries but are part now of France (French Flanders, French Hainault), the Netherlands (parts of the provinces of Zeeland, Noord-Brabant, Limburg), the Grand Duchy of Luxembourg, or Germany (parts of the Rhineland).

At this stage, *DiBe* contains metadata about almost 35,000 charters and deeds in Latin, Old-French, Middle Dutch and Middle High German, almost 19,000 full text transcriptions and almost 5,000 photographs of original charters. The database aims at exhaustivity for the period before 1250 and will, in the future, also include late medieval diplomatic materials without striving after completeness.

The purpose of the next paragraphs is to provide users of *DiBe* with a concise and practical guide to access the database, to understand its interface, to conduct searches and to acknowledge use of the database in publications.

### 1. Accessing DiBe

Users can access the database through an internet interface located at http://www.diplomata-belgica.be/

*DiBe* is currently available in French and English, except for the contents of the **Summary** field, which is provided only in French, the original language of the project. The editors would like to make the database accessible in other languages too, primarily in Dutch, in the near future.

You can set the database working language from the "Colophon" or from any "Search screen".

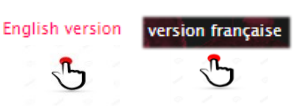

### 2. DiBe Interface

The DiBe interface is composed of four main elements :

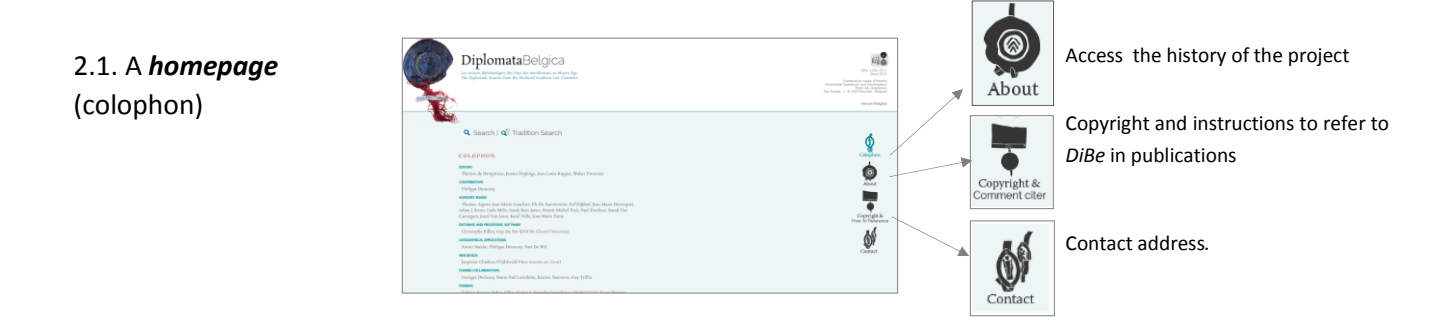

| 2. 2. Two Search screens :                            | Search   Tradition Search                                                                                                    | Search   Tradition Search                                                                                |
|-------------------------------------------------------|----------------------------------------------------------------------------------------------------|----------------------------------------------------------------------------------------------------|
| They can be accessed<br>directly from the<br>homepage | IDENTIFICATION DBe ID 0 Language 0 Y ACTOR(S) [Add Aexe] Role 0 Y Function 0 Y Instruction/jurisdiction 0 Y                                                                                                    | REPOSITORY Place of the repository  Name of the repository Repository reference                          |
| Search                                                | Religious order • • • • • • • • • • • • • • • • • • •                                                                                                    | TRADITION Original © Separate copy © Manuscript: © Stein number ©                                        |
| 🔍 Tradition Search —                                  | Scholar y dating (any)   trian (as) / (mm) / (yyy) to (as) / (mm) / (yyy)  Date in the charter   from (as) / (mm) / (yyy) to (as) / (mm) / (yyy)  Race-date   AN ALY SIS (about the Sareh Synta)  Search in a lummary (in (Prech only)   Search in a lummary (in (Prech only)   Search in a lummary (in (Prech only) | Title of the manuscript  Institutions covered by the manuscript  Writing material  DIBe IMAGES AVAILABLE |
|                                                       | DIBE IMAGES AVAILABLE                                                                                                    | [Clear all fields]                                                                                       |

25956

[Hide]

The *Search* screen allows you to select document based on their **internal criteria.** 

 Search for charters issued by the bishop of Liège in 1225 for a Cistercian abbey.

DiBe ID

ACTORS

Beneficiary(ies)

Author(s) of the actio juridic

Scholarly dating//1220 (ap

Scholarly dating//1220 (a

ese: Principality

l'évêque de

SUMMARY AND DESCRIPTION

Place-date (in the text) Place-date (normalized)

Summary

Issuer(s)

The **Tradition Search screen** allows you to select documents based on their external characteristics, their place of preservation or their transmission.

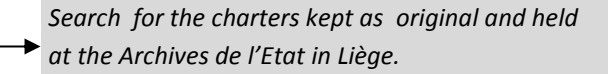

2.3. Two screens displaying the results of the queries entered in the Search screen and the Tradition Search screen.

| Search   <b>Tradit</b> | ion Search                                                                             |       |
|------------------------|----------------------------------------------------------------------------------------|-------|
| TRADITION              |                                                                                        | [Hide |
| Reference              | Liège, Archives de l'Etat [AE], S.Lambert 1                                            |       |
| Туре                   | Original                                                                               |       |
| LINKS                  |                                                                                        | [Hide |
| Repository             | LINK                                                                                   |       |
| Document               |                                                                                        |       |
| Images                 | DBh MACE                                                                               |       |
| DiBe ID                |                                                                                        | [Hide |
| <u>DiBe 1103</u>       | Main author: emperor/empress, Louis I the Pious<br>Date: 19/4/831 (terminus ante quem) |       |
|                        |                                                                                        |       |

These screens can be accessed by using the buttons at the bottom of the two search screens.

PAQUAY/PONCELET/DESP

UYTTERROUCK / HENAUX)

 It is possible to select all the proposed results for which more details can be provided

select all | unselect all

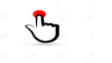

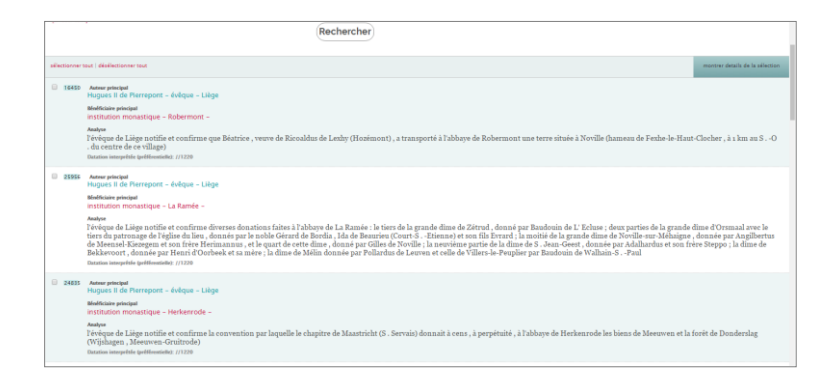

• or to **select multiple items** 

from the displayed results

| ✓ 25956 | Main issuer<br>Hugh of Pierrepont – bishop – Liège<br>Main beneficiar<br>monastic house – La Ramée – UNKNOWN<br>Sammary<br>l'évêque de Liège notifie et confirme diverse<br>dime d'Orsmaal avec le tiers du patronage d<br>de Noville-sur-Méhaigne, donnée par Angil<br>de S. Jean-Geest, donnée par Adalhardus e<br>celle de Villers-le-Peuplier par Baudouin de<br>Scholarly dating (preferentale: //1220 | 25956                          | Main issuer<br>Hugh of Pierrepont – bishop – Liège<br>Main beneficiary<br>monastic house – La Ramée – |
|---------|----------------------------------------------------------------------------------------------------|--------------------------------|----------------------------------------------------------------------------------------------------|
| 24835   | Main issuer<br>Hugh of Pierrepont – bishop – Liège<br>Main beneficiary<br>monastic House – Herkenrode – UNKNOWN<br>Summay<br>l'évêque de Liège notifie et confirme la convention<br>forêt de Donderslag (Wijshagen , Meeuwen-Gruit<br>Scholarly dating (preferental): //1220                                                                                                    | 1 par laquelle le cha<br>rode) | pitre de Maastricht (S                                                                                |

- The number of **results displayed** per page can be specified using:
- If the **number of results** exceeds the display capacity of a screen page, use:
- When the results have been selected, **details** about the selected charters will be displayed after clicking:

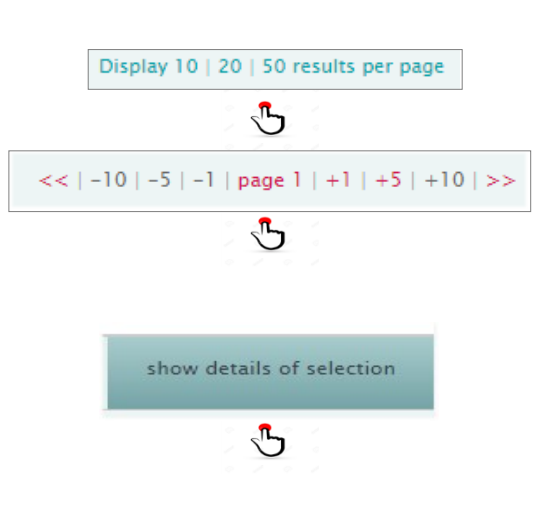

2.4 . Hyperlinks are available in both Results screens

### Search | Tradition Search

 The Geolocation link allows users to locate the Issuer, the Author of the actio juridica or the Beneficiary of a document on a map (currently Google Maps).

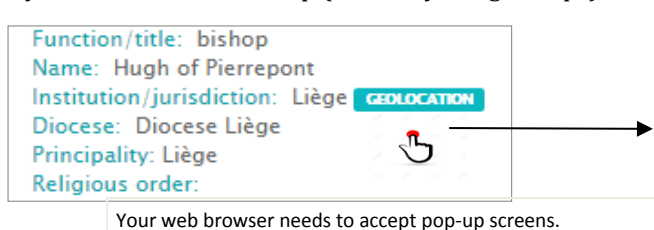

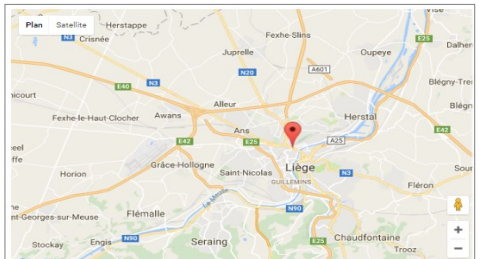

• The **Editions** or **Secondary literature** links provide access to the text of the edition or secondary literature available elsewhere on the Internet (Google books, Gallica ...)

| BRESSLAU HKEHR P Die Urkunden Heinrichs III. (Monumenta Germaniae Historica.<br>Diplomata 4: Die Urkunden der deutschen Könige und Kaiser, V), Berlin, 1926–1931.,<br>n.51, p.64–66, 🚥 | 51.<br>Heimrich bestätigt dem Kloster Stablo anläßlich seiner Ameesenheit bei der Weit<br>der Klosterkirche seine Besitzungen, insbesondere die ihm von Heimrich II. un<br>Konrad II. restituierten sowie die von dem Abt Poppo angekauften und eing<br>tauschten Güter, erneuert die Bestimmungen seiner Vorgänger gegen Übergrif<br>der Vögte und gebietet die dauernde Vereinigung mit dem Kloster Malmedy unte<br>einem Abte.<br>Stablo 1040 Juni 5. |
|----------------------------------------------------------------------------------------------------|----------------------------------------------------------------------------------------------------|
| J                                                                                                    | Originaldiplom im Staatsarchiv zu Düsseldorf (A). – Chartular von Stablo an<br>dem Anfang des 13. Jh. f. 43' ebenda (B).                                                                                                    |
|                                                                                                    | Martène Coll. 2, 59 aus W(a) = Migne Patrol. 151, 1091 n° 5 Bertholet His<br>de Luxembourg 3°, 18 aus a und D Beyer Mittelrheim. UB, 1, 367 n° 13 au<br>dem Maximiner Diplomater des 17. Jh. 1, 219 Poloin Recueil des ordonnance<br>des Stavelot 13 aus D Halkin und Roland Chartes de Stavelot 1, 212 n° 102 aus 2<br>- Böhmer Reg. 1476 Stumpl Reg. 2184.                                                                                             |

 The Image DiBe link gives access to the photograph(s) included in DiBe of original documents

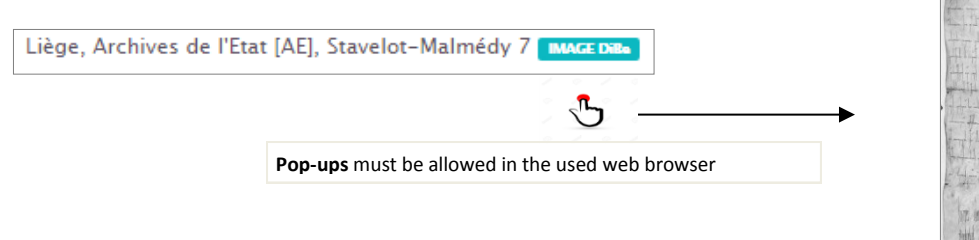

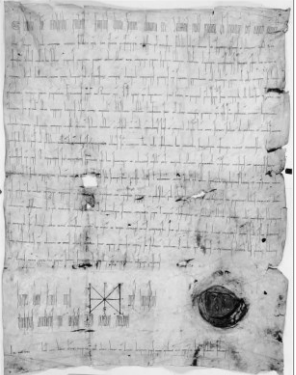

### Recherche | Recherche Tradition

Paris, Bibliothèque nationale de France [BNF], Manuscrit latin 10968

• The **Repository link** gives access to general information about the repository where the original or the manuscript is kept (address, opening hours, etc.).

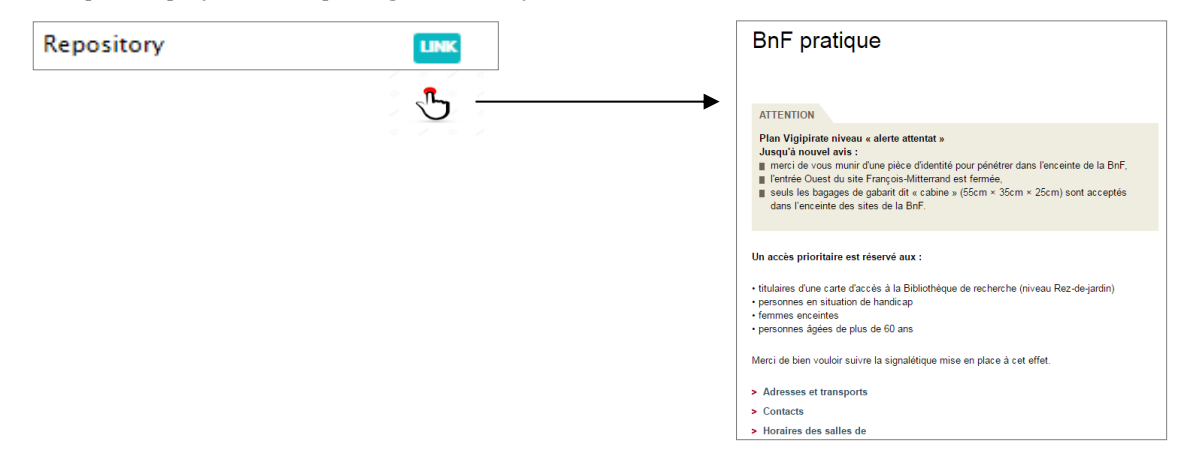

• The Document link provides access to archival or codicological information about the original or the manuscript.

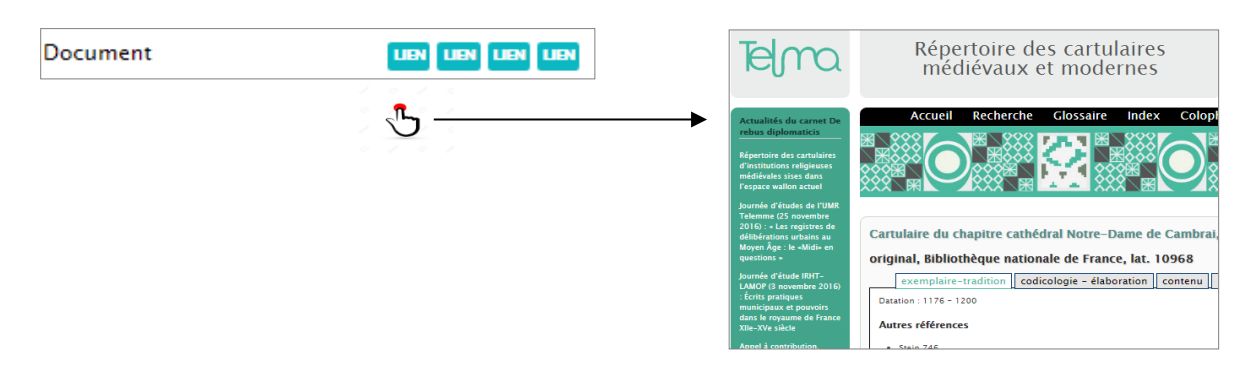

• The **Image link** gives access to a photographic reproduction of an original or a manuscript elsewhere on the Internet.

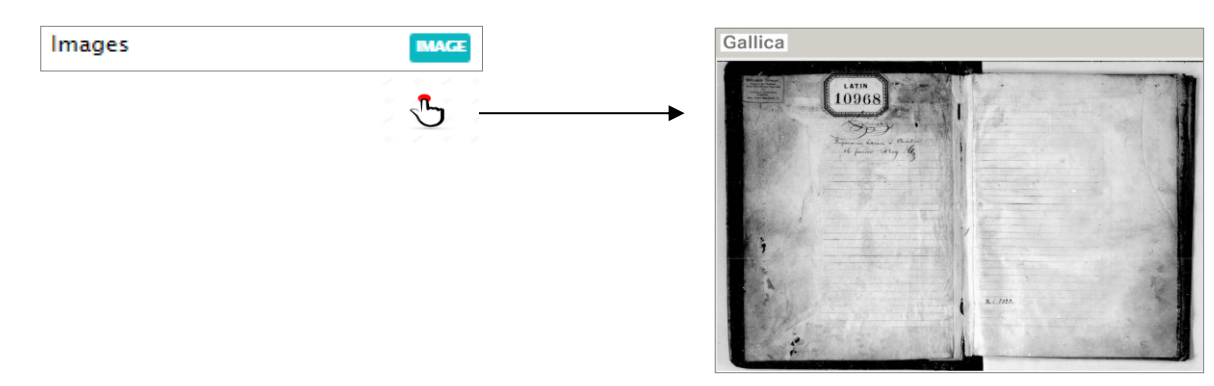

# 3. Search the DiBE database

The search criteria are entered in the search boxes displayed in the Tradition Search and Search screens (see section 2.2).

[Clear all fields] Tremove all of your search criteria (if necessary)

3.1. Each search field is accompanied by a **brief explanation of** the kind of information contained in that specific field. Hover your cursor over the question mark icon to get this information

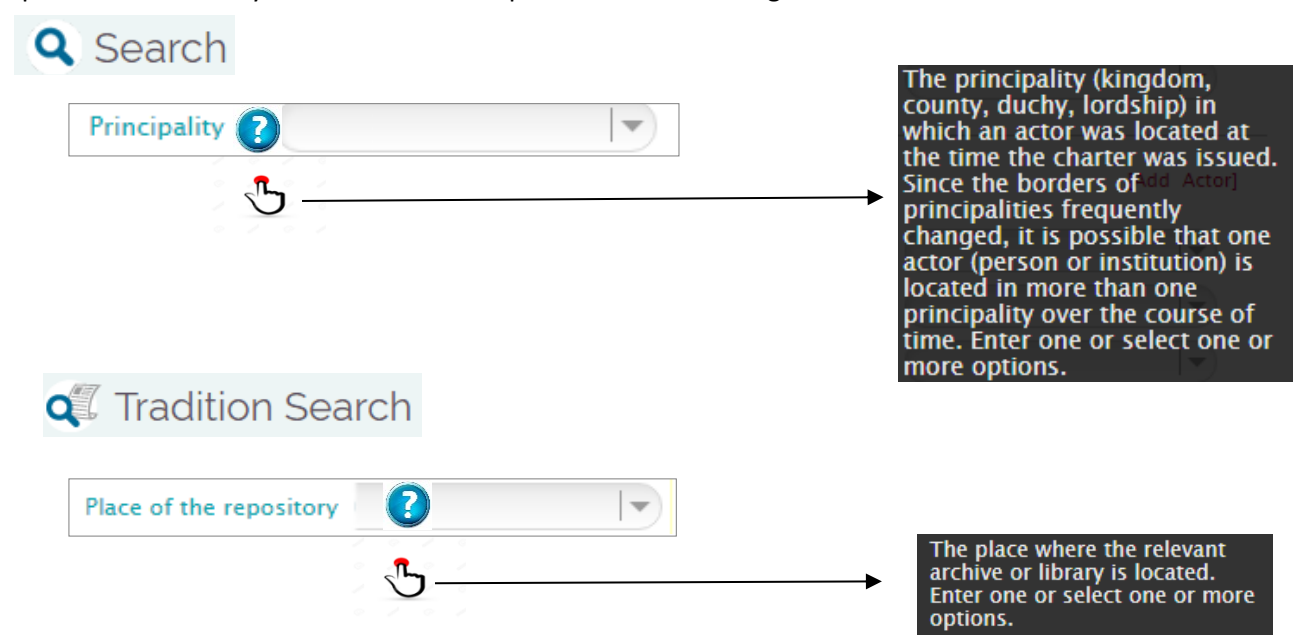

3.2. Entering a search criterion in a search box can be done:

By directly entering the information to be searched in the search box.

| Institution/jurisdiction        |                     |                   |
|---------------------------------|---------------------|-------------------|
| Scholarly dating (preferential) | from dd / 11 / 1240 | to dd / 12 / 1245 |

By **selecting one or more items** from a drop-down list. This drop-down list is displayed after clicking on the arrow to the right of the search box.

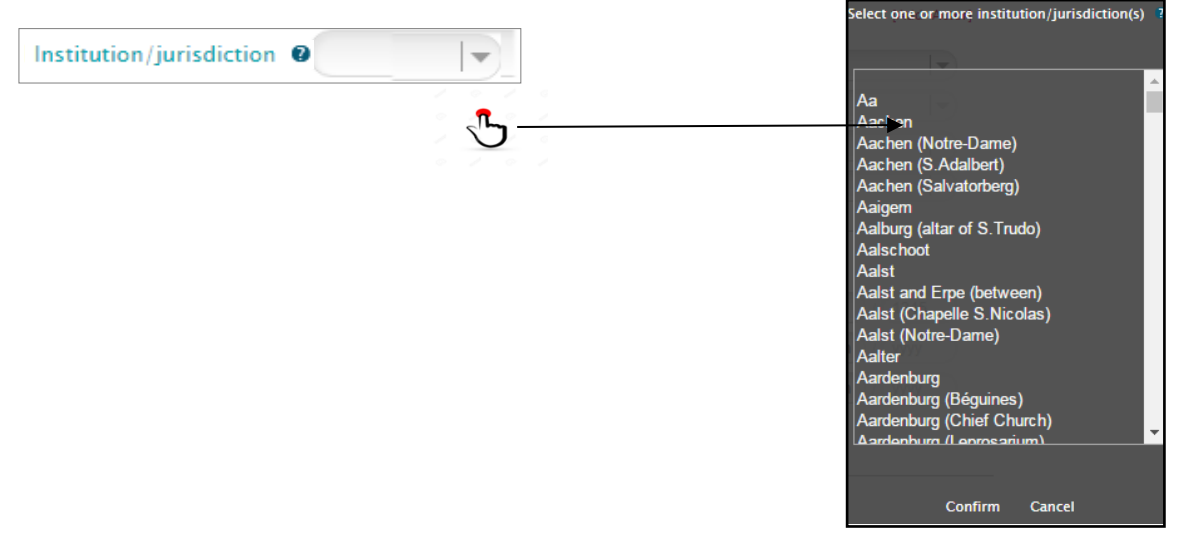

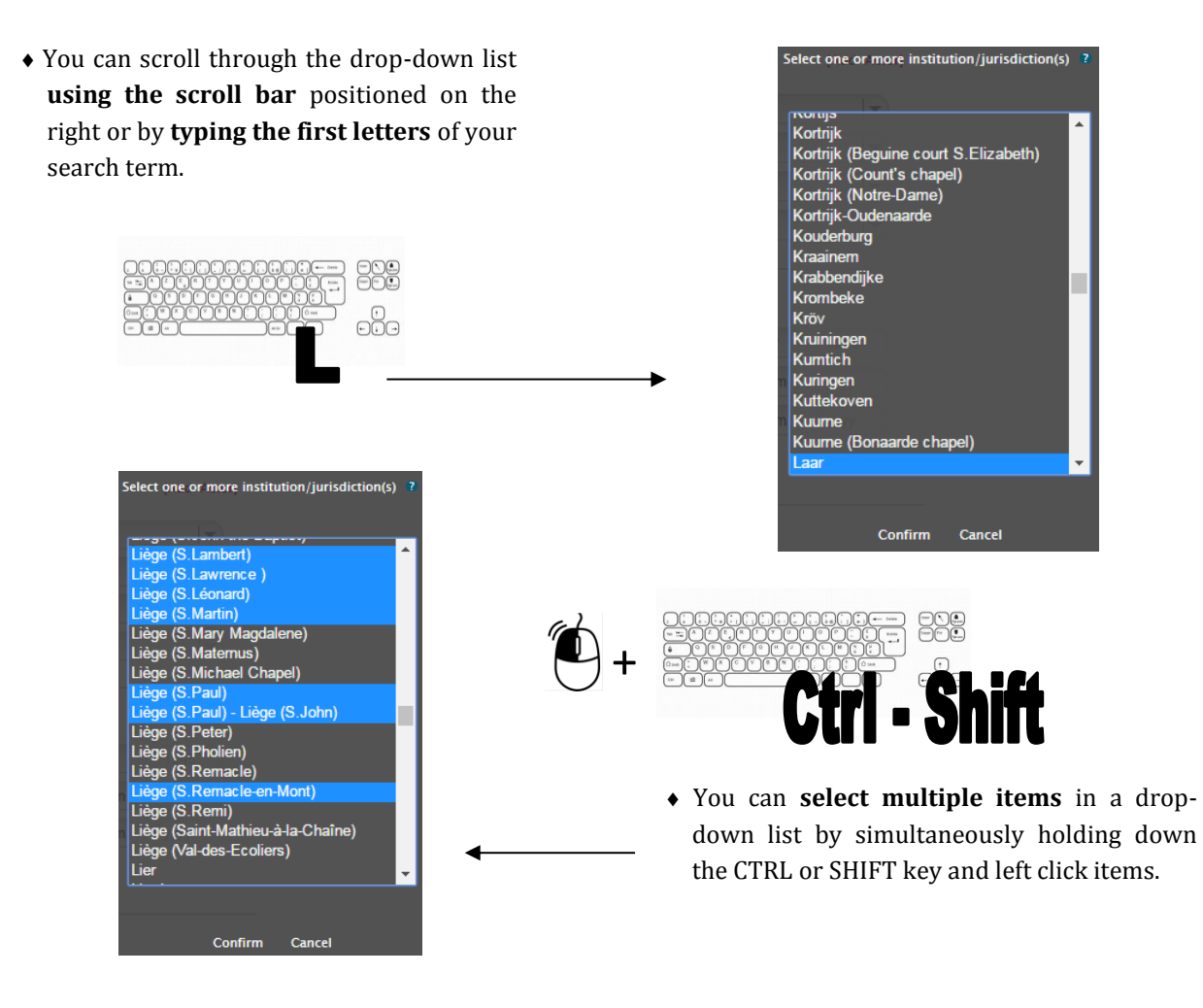

• When your selection criteria are entered, click the **Confirm** button. Search terms will be displayed in the Search screen.

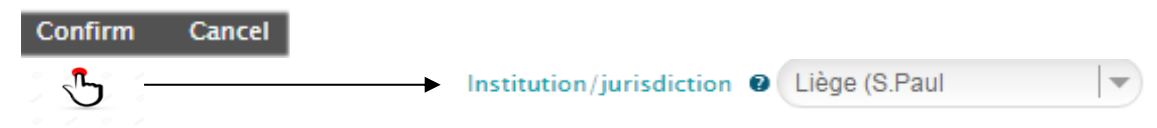

3.3. ACTOR(S) = Issuer(s), Author(s) of the actio juridica, Beneficiary(ies)

The **search fields** grouped under the heading **ACTOR(S)** refer to the main stakeholders mentioned in the charter. The **search field ROLE** makes it possible to select (see 3.2) one of the three functions held by these stakeholders.

| Author of the actio juridica | Author of the actio juridica The individual or juridical entity that performed the juridical action (lat.: <i>negotium</i> ) mentioned in the written document. It can be the same as the issuer of the document. |
|------------------------------|----------------------------------------------------------------------------------------------------|
|                              | <b>Beneficiary</b> The beneficiary and/or addressee<br>for whom the juridical action (lat.: <i>negotium</i> ) is<br>performed and for whom the document has the value<br>of a title.                              |
| Confirm Cancel               | <b>Issuer</b> The individual or juridical entity on behalf of and under the responsibility of whom the document was written.                                                                                      |

• Clicking [Add Actor] allows you to search for more than one intervening party in a document. They may be Issuer, Beneficiary or Author of the *actio juridica* of the charter.

| ACTOR(S)  |             |   |                          | [Remove Actor] [Add Actor] |
|-----------|-------------|---|--------------------------|----------------------------|
| Role 🛛    | Issuer      | - | Function                 | bishop 🖑 🕨                 |
| Name 🛛    | Otbertus    | • | Institution/jurisdiction | Liège 🗸 🗸                  |
| ACTOR(S)  |             |   |                          | [Remove Actor] [Acd Actor] |
| Role 😰    | Issuer      |   | Function Ø               | bishop 🗸                   |
| Name 🛛    | Otbertus    |   | Institution/jurisdiction | Liège 🗸                    |
|           |             |   | Religious order 🛛        |                            |
| Diocese 🛛 |             |   | Principality 0           |                            |
| ACTOR(S)  |             |   |                          | [Remove Actor] [Add Actor] |
| Role 🕑    | Beneficiary |   | Function @               | monastic house             |
| Name 🛛    |             |   | Institution/jurisdiction | Liège (S.James)            |
|           |             |   | Religious order 🛛        | Benedictines 🗸             |

• Clicking on [Remove Actor] deletes from the search an intervening party.

#### 3.5. Connection operators between and within search fields

| h document<br>ted year of | ts of which th<br>issuance.                                     | e count of Fl                                          | anders Ph         | ilip of A | lsace is the issuer and f                              | for which 1157 is          | the generally    |
|---------------------------|-----------------------------------------------------------------|--------------------------------------------------------|-------------------|-----------|--------------------------------------------------------|----------------------------|------------------|
| Role = A<br>jurisdict     | ctor [ <i>AND</i> ] <b>Fı</b><br>ion = Flander                  | unction / Titles                                       | <b>e</b> = count, | /counte   | ess [ <i>AND</i> ] <b>Name</b> = Philip                | of Alsace [AND             | )] Institution / |
| •                         | ACTOR(S)                                                        |                                                        |                   |           |                                                        |                            | [Add Actor]      |
|                           |                                                                 |                                                        |                   |           |                                                        |                            |                  |
|                           | Role 😰                                                          | Issuer                                                 |                   |           | Function @                                             | count/countess             |                  |
|                           | Role 🕑<br>Name 🕑                                                | Issuer<br>Philip of Alsa                               | ce                | ▼<br> ▼   | Function <b>9</b><br>Institution/jurisdiction <b>9</b> | count/countess<br>Flanders | ▼<br> ▼          |
|                           | Role 🛿                                                          | Issuer<br>Philip of Alsa                               | ce                |           | Function @<br>Institution/jurisdiction @<br>[AND]      | count/countess<br>Flanders |                  |
| Scholarl                  | Role 🕑<br>Name 🕑<br>V dating (pre                               | Issuer<br>Philip of Alsa<br>ferential) = 1             | ce<br>157         |           | Function 9 Institution/jurisdiction 9 [AND]            | Count/countess<br>Flanders | •<br>  •         |
| Scholarl                  | Role  Name  Vame  Vame  Vating (pres                            | Issuer<br>Philip of Alsa<br>ferential) = 1             | ce<br>157         |           | Function 9 Institution/jurisdiction 9 [AND]            | Count/countess<br>Flanders |                  |
| Scholarl                  | Role  Name  Xame  Xame  And And And And And And And And And And | Issuer<br>Philip of Alsa<br>ferential) = 1<br>HE CHART | ce<br>1157<br>E R |           | Function @<br>Institution/jurisdiction @               | count/countess<br>Flanders |                  |

3.5.2. Within a search field, the Boolean operator [OR] connects the different items filled in the search box. This operator is activated when multiple items are selected from the scroll list (*see above 3.2.*) and is symbolized by a **semicolon**.

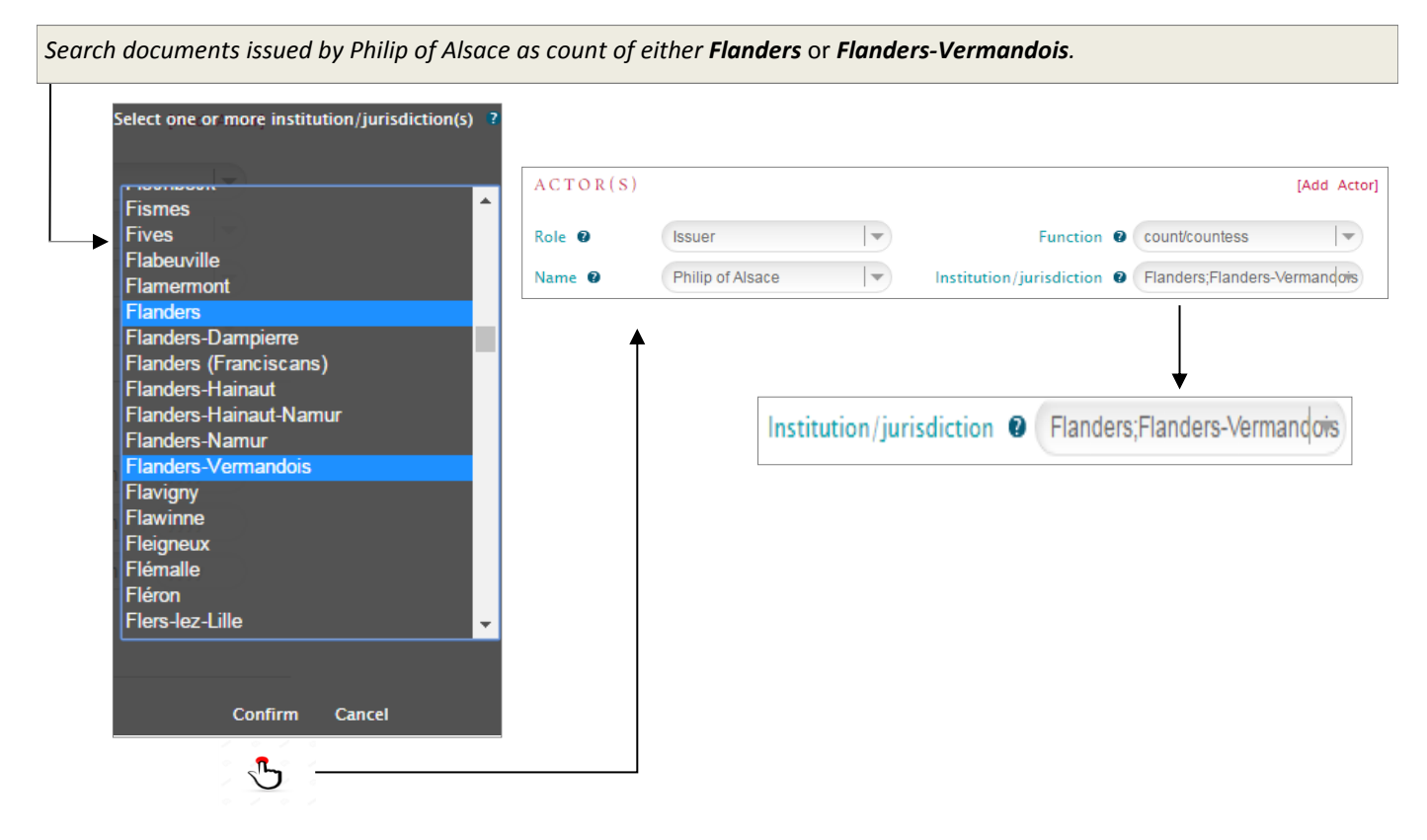

#### 3.6. Build a Complex Search (Summary, Text of charter)

The fields Search in summary (in French only) and Search in full text of charter displayed on the screen **Q** Search contain free text that can be queried using **complex searches** through the combined use of:

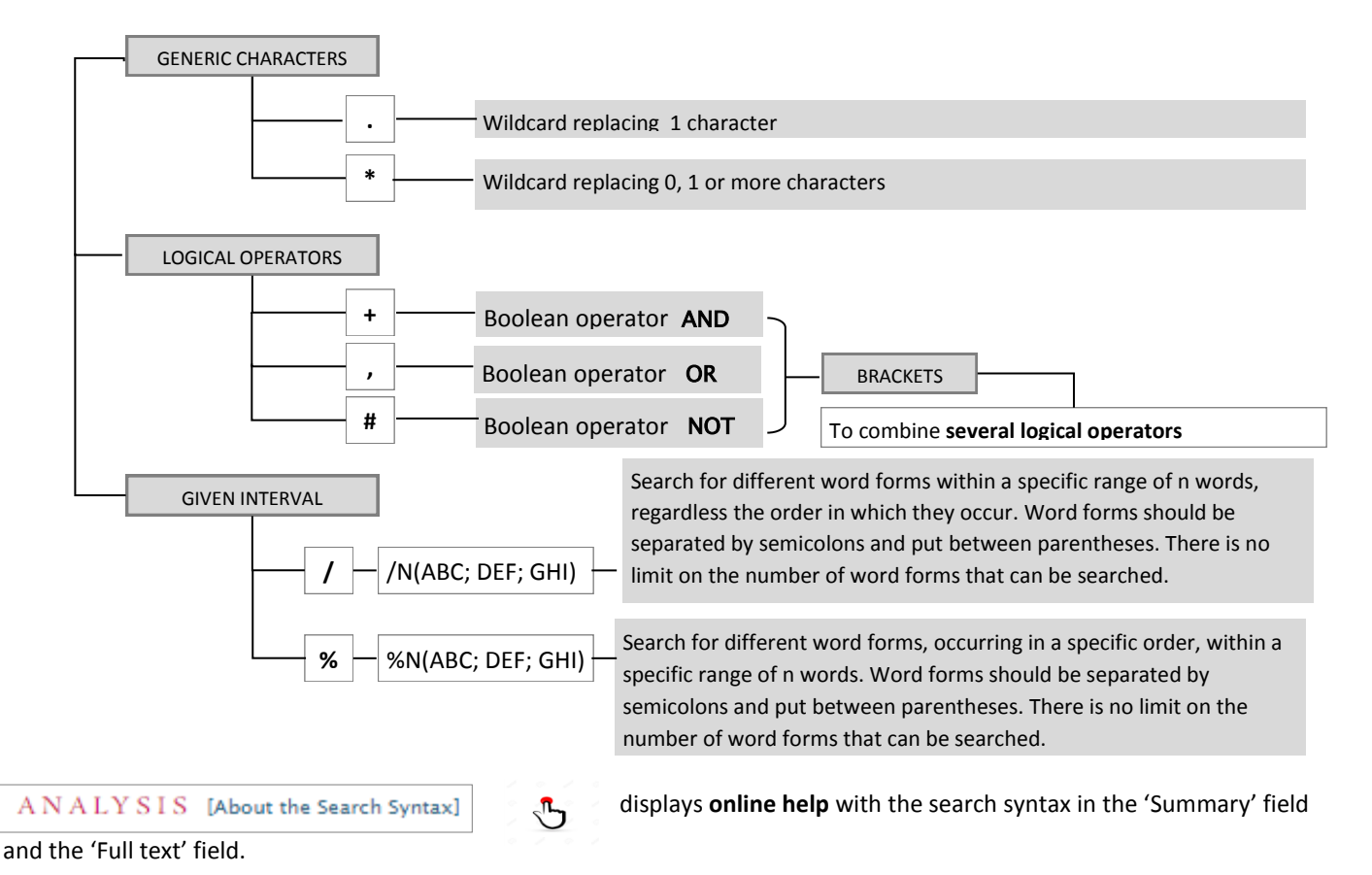

#### 3.7. How to start a Search

Once all the search fields have been filled, clicking

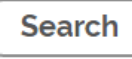

will start the search process in DiBe

The **response time** of *DiBe* depends on the complexity of the query, especially when the full text of the documents is being queried using logical or proximity operators.

The total number of records retrieved for the query is displayed at the top of the Search screen.

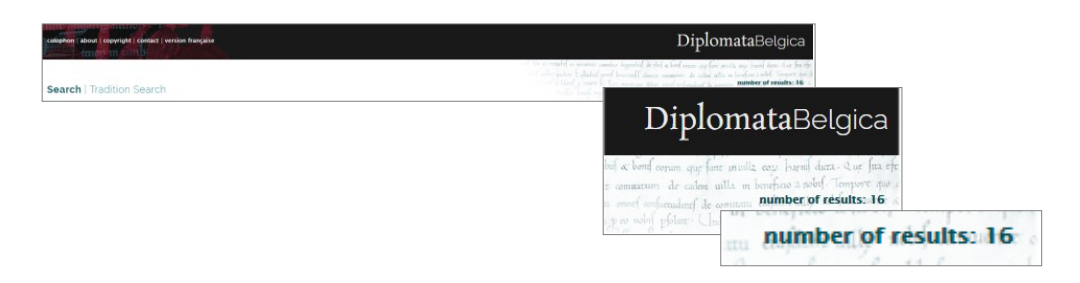

3.8. How to view search results

The selection of the search results and their visualization is described above (see point 2.3)

### 4. DiBe Search examples

You would like to search for the documents preserved as **original** charters in **Bruges** in the **State Archives** and the **Major Seminary**.

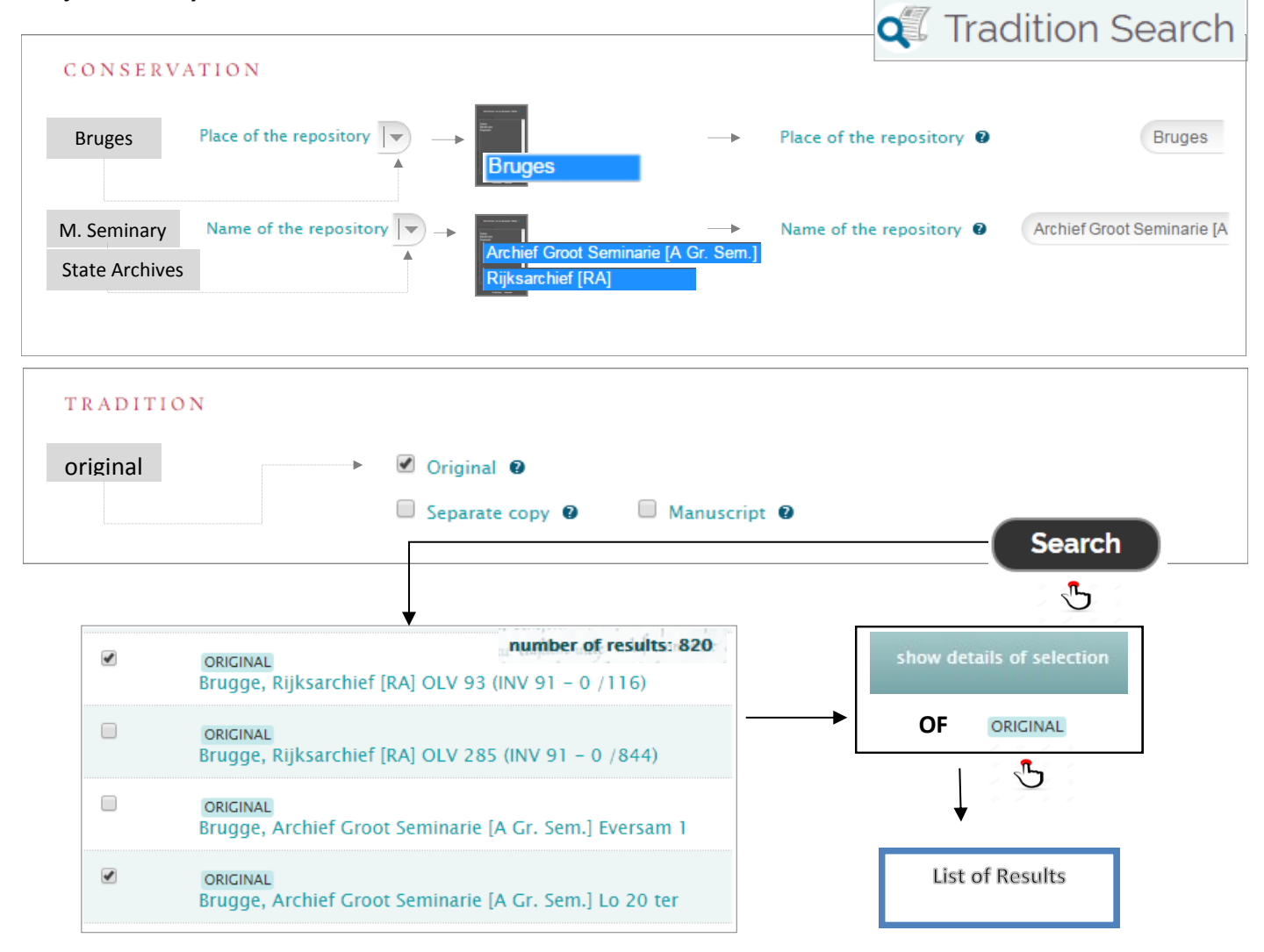

You would like to search for the **charters issued** by any **count** of **Flanders** in favour of a **Benedictine abbey** located in the **diocese of Arras**. The date of the documents must be within the chronological range **1200-1204**. Their text must contain the words "**In nomine Domini**".

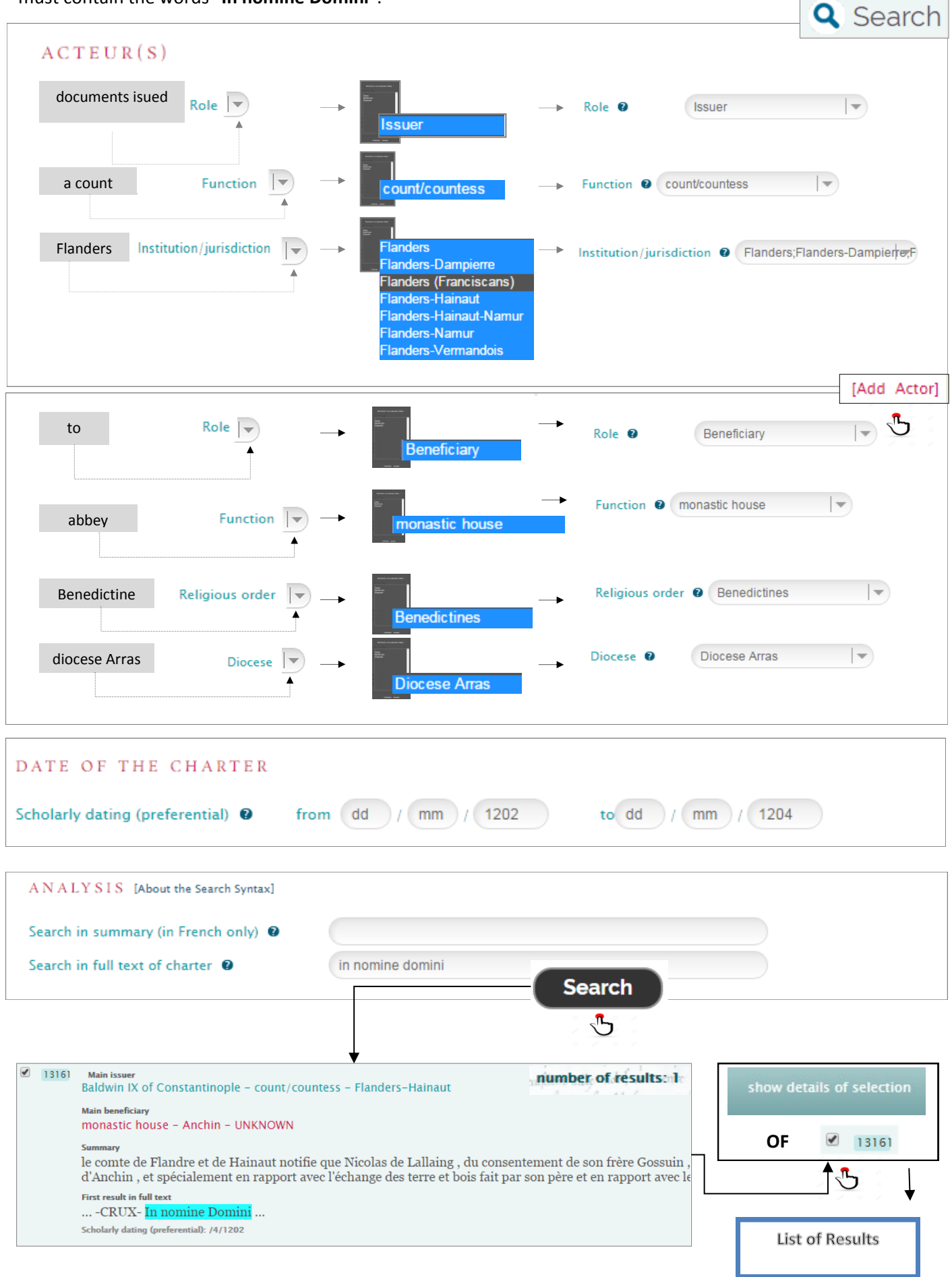

# 5. DiBe, a collaborative database

An inventory like *DiBe* is never finished. Therefore, the database is published as a continuous work-in-progress: at any moment, new data can be added and the existing data adapted and thus kept up-to-date.

Suggestions, additions, remarks or questions are always welcome. All communication regarding the database can be directed to **diplomata-belgica@ugent.be** 

Users can also contact the database managers via this address for very specialized searches in the dataset, for which the online Search pages do not offer sufficient possibilities.

### 6. References to DiBe

#### 6.1. How to refer to the database

*Diplomata Belgica. The Diplomatic Sources from the Medieval Southern Low Countries,* ed. by Thérèse de Hemptinne, Jeroen Deploige, Jean-Louis Kupper and Walter Prevenier (dir.) (Brussels: Royal Historical Commission, since 2015). URL: www.diplomata-belgica.be (accessed December 25, 2017).

#### 6.2. How to refer to a specific document

**DiBe ID 5535**, in *Diplomata Belgica. The Diplomatic Sources from the Medieval Southern Low Countries,* ed. by Thérèse de Hemptinne, Jeroen Deploige, Jean-Louis Kupper and Walter Prevenier (dir.) (Brussels: Royal Historical Commission, since 2015). URL: www.diplomata-belgica.be/charter\_details\_fr.php?dibe\_id=1242 (accessed December 25, 2017).

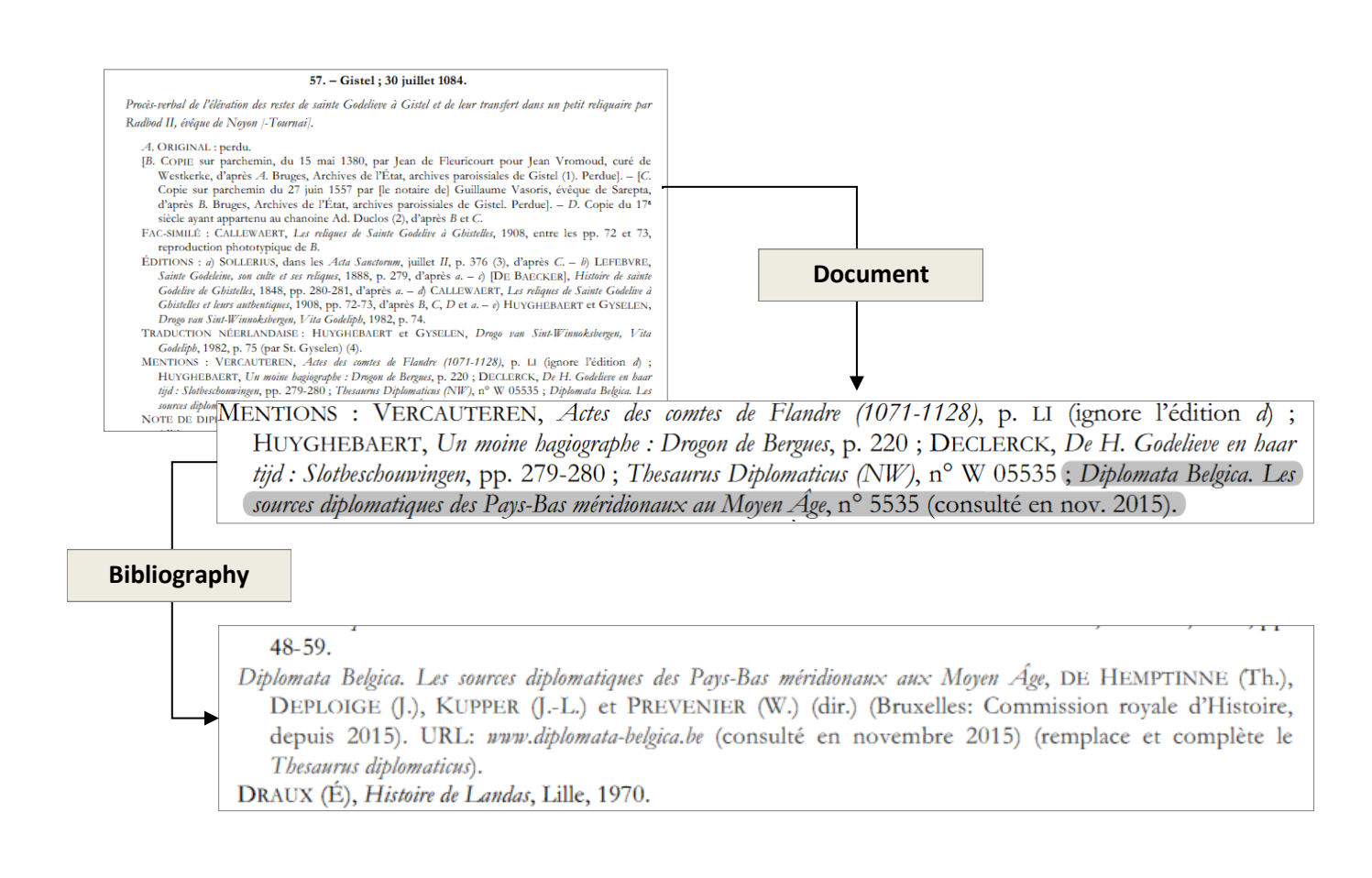